#### Установка Dr.Web Desktop Security Suite

AHHA XpyCTOBA <khab@basealt.ru>

Издание 1.0

История переиздания 25.02.2020

AX

#### Содержание

| 1 |
|---|
| 1 |
| 1 |
| 2 |
| 4 |
| 7 |
|   |

## 1. Аппаратные требования

Минимальные требования для 32- и 64-битных операционных систем:

- место на жёстком диске: не менее 512 Мб
- оперативная память не менее 500МБ

# 2. Дистрибутивы

Программный комплекс Dr.Web для Linux распространяется в виде инсталляционного файла с именем drweb-workstations\_<версия>~linux\_<платформа>.run, где <версия> — это строка, включающая в себя версию и дату выпуска продукта, а <платформа> — строка, указывающая тип платформы, для которой предназначен продукт (x86 для 32-битных платформ и amd64 для 64-битных платформ).

drweb-workstations\_11.1.0-1905132145+fstek~linux\_amd64.run

ОС — установка производилась на Альт Рабочая станция 9

```
$ uname -a
Linux workstation-9-x86-64 4.19.102-std-def-alt1 #1 SMP
Wed Feb 5 21:23:53 UTC 2020 x86_64 GNU/Linux
```

### 3. Установка

3.1. Разрешите исполнение файла:

```
# chmod +x drweb-workstations_11.1.0-1905132145+fstek~linux_amd64.run
```

3.2. Запустите его на исполнение:

```
# ./drweb-workstations_11.1.0-1905132145+fstek~linux_amd64.run
```

3.3. В зависимости от возможностей текущего окружения, в котором произведён запуск дистрибутива, запустится одна из программ установки, входящих в состав дистрибутива:

- программа установки в графическом режиме;
- программа установки в командной строке;

#### 4. Установка в графическом режиме

4.1. После запуска программы установки, работающей в графическом режиме, на экране появится окно мастера установки.

| <b>*</b> | Dr.Web для Linux (от суперпользователя)                                                                                                    |  |
|----------|----------------------------------------------------------------------------------------------------|--|
|          | Благодарим вас за выбор<br>Dr.Web для Linux 11<br>Dr.Web для Linux 11 обеспечивает многоуровневую защиту<br>операционной системы, жестких дисков и сменных носителей от<br>проникновения вирусов, троянских программ, шпионского и<br>рекламного ПО, хакерских утилит и различных вредоносных<br>объектов из любых внешних источников. |  |
|          | Нажимая кнопку Установить, вы принимаете условия<br>Лицензионного соглашения.<br>Просмотр Лицензионного соглашения<br>☑Я хочу подключиться к облачным сервисам Dr.Web Cloud                                                                                                    |  |
|          | Установить Отменить                                                                                                    |  |

4.2. Чтобы ознакомиться с условиями Лицензионного соглашения компании **«Доктор Веб»**, для чего нужно щёлкнуть по соответствующей ссылке. После этого откроется страница мастера установки, позволяющая ознакомиться с текстом Лицензионного соглашения и сведениями об авторских правах на компоненты, которые будут установлены на ваш компьютер.

| Dr.Web для Linux (от суперпользователя)                                                                                                    |   |
|----------------------------------------------------------------------------------------------------|---|
| Правовые документы                                                                                                    |   |
| Лицензионное соглашение Dr.Web Авторские права                                                                                                    |   |
| Лицензионное соглашение                                                                                                    |   |
| Настоящее Лицензионное соглашение (далее - Соглашение) заключается между вами,<br>физическим или юридическим лицом (далее - Пользователь), и ООО «Доктор Веб»<br>(далее - Правообладатель), являющимся обладателем исключительного права на<br>программное обеспечение семейства Dr.Web (далее - ПО). Соглашение заключается на<br>следующих условиях.<br>1. Условия Соглашения относятся к использованию сопровождаемого Соглашением ПО. |   |
| 2. Пользователь принимает условия Соглашения в полном объеме с момента начала использования ПО. Пользователь понимает, что ПО предназначено для использования юридическими лицами, а также физическими лицами, достигшими возраста совершеннолетия, в связи с чем, начиная использование ПО, Пользователь подтверждает следующее:                                                                                                    |   |
| 1) достижение возраста совершеннолетия в соответствии с законодательством                                                                                                    | • |
| Печать ОК                                                                                                    |   |

Для закрытия страницы ознакомления с Лицензионным соглашением и авторскими правами нажмите кнопку ОК.

4.3. Перед началом установки вы можете согласиться с тем, что после установки **Dr.Web для Linux** автоматически подключится к облачному сервису **Dr.Web Cloud**. Для этого необходимо установить соответствующий флажок (по умолчанию он установлен в момент запуска мастера установки). Если вы не хотите разрешать **Dr.Web для Linux** использовать облачный сервис **Dr.Web Cloud**, снимите отметку флажка. В случае необходимости, вы в любой момент сможете разрешить или запретить **Dr.Web для** Linux использовать сервис **Dr.Web Cloud** в настройках программы.

4.4. Для начала установки следует нажать кнопку Установить.

| <b>*</b>      | Dr.Web для Linux (от суперпользователя) |   |
|---------------|-----------------------------------------|---|
| Установка     |                                         |   |
| Установка зай | иет некоторое время                     | _ |
| Подробне      | e                                       |   |
|               |                                         |   |
|               |                                         |   |
|               |                                         |   |
|               |                                         |   |
|               |                                         |   |

4.5. После успешного окончания процесса копирования файлов программы и внесения необходимых изменений в системные файлы, откроется финальная страница мастера, отображающая результат установки.

#### Установка Dr.Web Desktop Security Suite

| <u>**</u> | Dr.Web для Linux (от суперпользователя) |    |
|-----------|-----------------------------------------|----|
|           | Установка успешно завершена             |    |
|           |                                         |    |
|           |                                         |    |
|           |                                         | DK |

### 5. Установка в командной строке

После запуска программы установки, работающей в режиме командной строки, на экране появится текст приглашения к установке.

5.1. Для начала установки ответьте **Yes** или **Y** на запрос «Вы хотите продолжить?». Чтобы отказаться от установки, введите **No** или **N**. В этом случае работа программы установки будет завершена.

```
# ./drweb-workstations_11.1.0-1905132145+fstek~linux_amd64.run
```

| 🔲 root@workstation-9-x86-64: /home/test/Загрузки                                                                                                    |
|----------------------------------------------------------------------------------------------------|
| Файл Правка Вид Поиск Терминал Помощь                                                                                                    |
| workstation-9-x86-64 Загрузки # ./drweb-workstations_11.1.0-1905132145+fstek~lin<br>ux_amd64.run<br>Verifying archive integrity All good.<br>Uncompressing Dr.Web for Linux Workstations |
| <br>'/tmp/.private/root/selfgz1619330271/setup.sh'                                                                                                    |
| Этот сценарий поможет вам установить Dr.Web for Linux Workstations                                                                                                    |
| Вы хотите продолжить? (YES/no)                                                                                                    |
|                                                                                                    |

5.2. Далее вам необходимо ознакомиться с текстом Лицензионного соглашения компании «Доктор Веб», который будет выведен на экран. Для перелистывания текста

лицензионного соглашения пользуйтесь клавишами **ENTER** (перелистывание текста на одну строчку вниз) и **ПРОБЕЛ** (перелистывание текста вниз на экран).

| Поот@workstation-9-х86-64: /nome/test/загрузки                                                                                                    |
|----------------------------------------------------------------------------------------------------|
| Файл Правка Вид Поиск Терминал Помощь                                                                                                    |
| Лицензионное соглашение                                                                                                    |
| Настоящее Лицензионное соглашение (далее - Соглашение) заключается между вами,<br>физическим или юридическим лицом (далее - Пользователь), и 000 «Доктор Веб»<br>(далее - Правообладатель), являющимся обладателем исключительного права на<br>программное обеспечение семейства Dr.Web (далее - ПО). Соглашение заключается на<br>следующих условиях. |
| 1. Условия Соглашения относятся к использованию сопровождаемого Соглашением ПО.                                                                                                    |
| 2. Пользователь принимает условия Соглашения в полном объеме с момента начала<br>использования ПО. Пользователь понимает, что ПО предназначено для использования<br>юридическими лицами, а также физическими лицами, достигшими возраста<br>совершеннолетия, в связи с чем, начиная использование ПО, Пользователь<br>подтверждает следующее:          |
| 1) достижение возраста совершеннолетия в соответствии с законодательством<br>страны, гражданином которой он является, либо                                                                                                    |
| <ol> <li>что настоящее Соглашение заключается Пользователем с разрешения и в<br/>присутствии родителей дибо иных законных представителей Пользователя.</li> </ol>                                                                                                    |
| 3) в случае если Пользователь является юридическим лицом, лицо, заключающее<br>Соглашение от имени такого Пользователя, подтверждает наличие полномочий на<br>представление интересов Пользователя и заключение сделок от его имени.                                                                                                    |
| Далее(12%)                                                                                                    |

5.3. После прочтения Лицензионного соглашения вам будет предложено принять его условия. Введите **Yes** или **Y**, если вы принимаете условия, и **No** или **N**, если вы не согласны с условиями Лицензионного соглашения. В случае отказа от принятия условий Лицензионного соглашения работа программы установки будет автоматически завершена.

| 🔲 root@workstation-9-x86-64: /home/test/Загрузки 📃 🗆 🗙                                                                                                    |
|----------------------------------------------------------------------------------------------------|
| Файл Правка Вид Поиск Терминал Помощь                                                                                                    |
| законодательством Российской Федерации и нормами международного права. 🔷 🔺                                                                                                    |
| 13. Настоящее Соглашение не предоставляет Пользователю прав на товарные знаки,<br>технологии, средства индивидуализации или иные результаты интеллектуальной<br>деятельности Правообладателя.                                                                                                    |
| 14. Правообладатель оставляет за собой право отказаться от исполнения Соглашения<br>в одностороннем порядке (в том числе в случае нарушения Пользователем условий<br>Соглашения) и отказать Пользователю в возможности использования ПО без<br>возмещения убытков.                                                                                                    |
| 15. Правообладатель имеет право вносить изменения в настоящее Соглашение в<br>одностороннем порядке. Пользователь уведомляется о вступлении новой редакции<br>Соглашения в силу в сроки и способом, приемлемыми для Правообладателя. Продолжая<br>использование ПО после вступления в силу новой редакции Соглашения, Пользователь<br>подтверждает принятие условий новой редакции Соглашения в полном объеме. |
| 16. Контактные данные Правообладателя<br>Сайт в сети интернет: https://www.drweb.ru<br>Адрес местонахождения: 125040, Россия, Москва, 3-я ул. Ямского поля, вл. 2,<br>корп. 12a<br>ОГРН 1047796021723 / ИНН 7714533600                                                                                                    |
| Вы принимаете условия Лицензионного соглашения? (yes/NO)                                                                                                    |

5.4. После принятия условий Лицензионного соглашения будет запущен процесс установки на компьютер компонентов **Dr.Web для Linux**. При этом на экран будет выводиться информация о ходе установки (журнал установки), включающая в себя перечень устанавливаемых компонентов.

| 🔲 root@workstation-9-x86-64: /home/test/Загрузки 📃 🗔 🗙                                                                        |
|----------------------------------------------------------------------------------------------------|
| Файл Правка Вид Поиск Терминал Помощь                                                                                         |
| Reloading Dr.Web drweb-configd<br>28: drweb-esagent-11.1.1-1905131322fsteklinux ####################################          |
| Reloading Dr.Web drweb-configd<br>29: drweb-firewall-11.1.0-1905131322fsteklinux ##################################<br>[ 83%] |
| Reloading Dr.Web drweb-configd<br>30: drweb-gui-11.1.1-1905131322fsteklinux ####################################              |
| Reloading Dr.Web drweb-configd<br>31: drweb-maild-11.1.0-1905131322fsteklinux ####################################            |
| Reloading Dr.Web drweb-configd<br>32: drweb-meshd-11.1.0-1905131322fsteklinux ####################################            |
| Reloading Dr.Web drweb-configd<br>33: drweb-netcheck-11.1.0-1905131322fsteklinux ####################################         |
| Reloading Dr.Web drweb-configd<br>34: drweb-workstations-11.1.0-1905131322fsteklinux ####################################     |
| 35: drweb-uninst-11.1.0-1905131322fsteklinux ####################################                                             |

5.5. По окончании процесса установки программа установки автоматически завершит свою работу. В случае возникновения ошибки на экран будет выведено соответствующее сообщение с описанием ошибки, после чего работа программы установки также будет завершена.

| 🔳 root@workstation-9-x86-64: /home/test/Загрузки 📃 🗆 🔀                                  |
|-----------------------------------------------------------------------------------------|
| Файл Правка Вид Поиск Терминал Помощь                                                   |
| 29: drweb-firewall-11.1.0-1905131322fsteklinux ####################################     |
| [83%]<br>Delending Dr. Web druch configd                                                |
| Re toading Dr.web drweb-comigg                                                          |
| 30. drweb-gui-ii.i.i.i.i.a05i5i522i5tektinux ####################################       |
| Reloading Dr.Web drweb-configd                                                          |
| 31: drweb-maild-11.1.0-1905131322fsteklinux ####################################        |
| 89%]                                                                                    |
| Reloading Dr.Web drweb-configd                                                          |
| 32: drweb-meshd-11.1.0-1905131322fsteklinux ####################################        |
| 91%]                                                                                    |
| Reloading Dr.Web drweb-configd                                                          |
| 33: drweb-netcneck-11.1.0-1905131322Tsteklinux ####################################     |
| L 340)<br>Reloading Dr. Web drweb-configd                                               |
| 34: drweb-workstations-11.1.0-1905131322fsteklinux #################################### |
| #### [ 97%]                                                                             |
| 35: drweb-uninst-11.1.0-1905131322fsteklinux ####################################       |
| 100%]                                                                                   |
| Завершено.                                                                              |
| 'apt-get' autoclean                                                                     |
| Чтение списков пакетов Завершено                                                        |
| Построение дерева зависимостей Завершено 🥥                                              |
| workstation-9-x86-64 Загрузки #                                                         |

#### 6. Проверка версии и лицензии

Зайти в меню, выбрать **Dr.Web для Linux** и нажать на знак вопроса — будет выведено окно **«О программе»**.

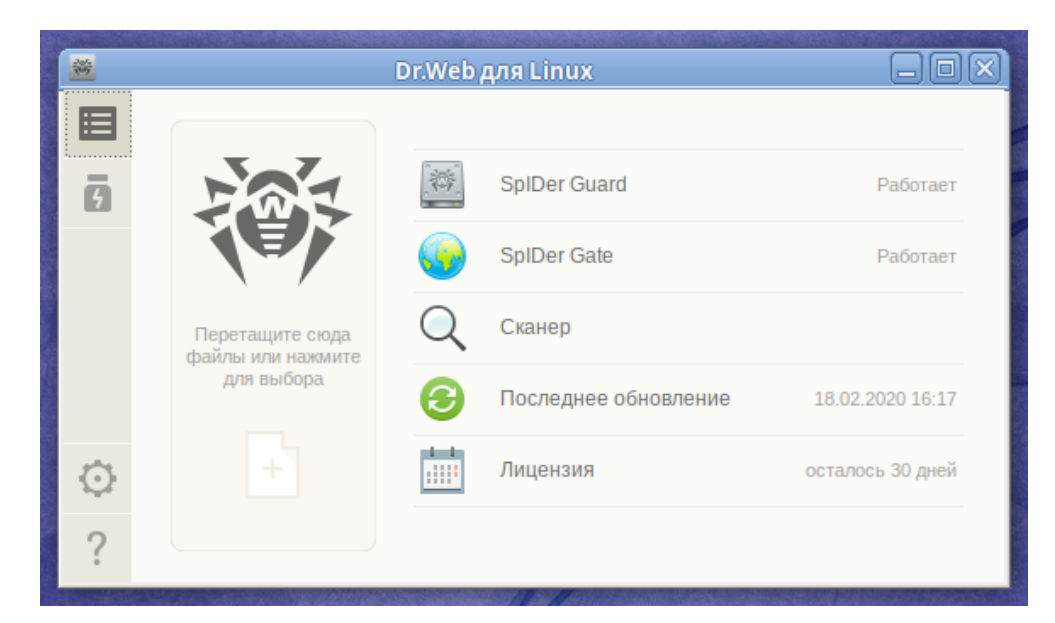

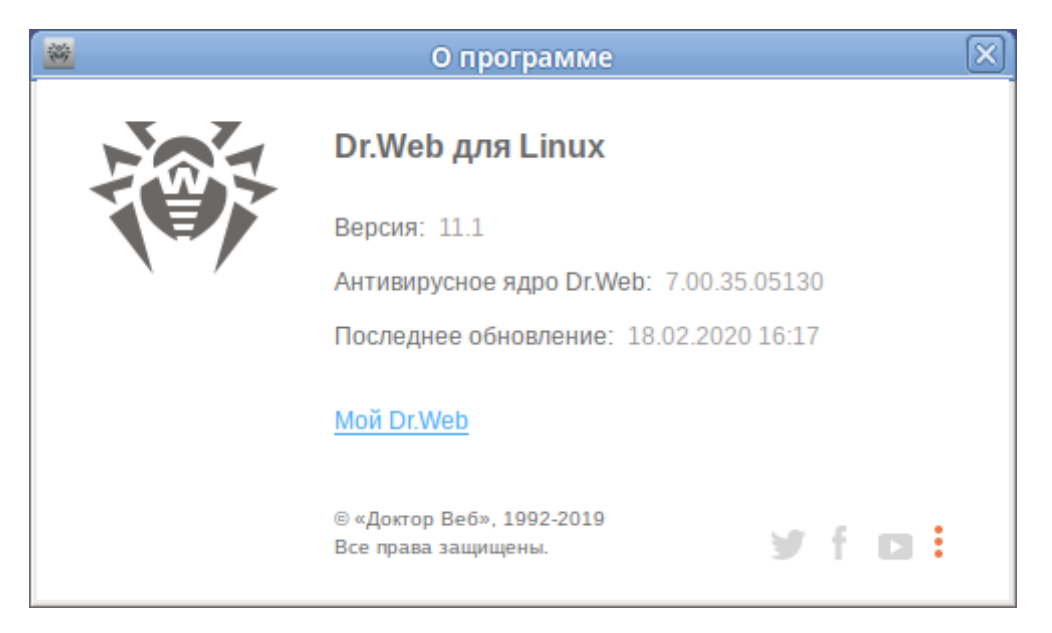